Как получить тестовый доступ к электронному ресурсу цифровой образовательной среды СПО PROFобразование?

 Для входа в систему необходимо воспользоваться общим логином и паролем от электронно-библиотечной системе IPRbooks (см. в личном кабинете в ЕТИС в разделе «Электронные ресурсы»).

Войдите в свой личный кабинет в ЕТИС www.student.psu.ru

| Е пгниу-                                | для студентов 🗙                                                                                 |                                                                                                    | ret frames or                         | T        |
|-----------------------------------------|-------------------------------------------------------------------------------------------------|----------------------------------------------------------------------------------------------------|---------------------------------------|----------|
| $\leftrightarrow \   \Rightarrow \   G$ | 🔒 Защищено                                                                                      | https://student.psu.ru/                                                                                                    | ls/stu_cus_et/stu.t                   | imetable |
| Студ                                    | аенты 1-го курса                                                                                | пароль для входа пол                                                                                                    | учают в деканат                       | e        |
|                                         |                                                                                                 |                                                                                                    |                                       |          |
|                                         |                                                                                                 |                                                                                                    |                                       |          |
|                                         |                                                                                                 |                                                                                                    |                                       |          |
|                                         | Вход Г                                                                                          | егистрация (для рабо                                                                                                    | отодателей)                           |          |
|                                         | Фамилия                                                                                         |                                                                                                    |                                       |          |
|                                         |                                                                                                 |                                                                                                    |                                       |          |
|                                         | Пароль                                                                                          |                                                                                                    |                                       |          |
|                                         |                                                                                                 |                                                                                                    |                                       |          |
|                                         | Войти                                                                                           |                                                                                                    |                                       |          |
|                                         | По всем вопро<br>2396870. Спен<br>поддержки на<br>(бывший каби<br>расположенно<br>корпусом на 2 | осам звоните по телеф<br>циалист службы техни<br>ходится в кабинете 2<br>нет отдела пропуское<br>м между первым и вт<br>этаже. | фону<br>ической<br>45<br>в),<br>горым |          |
|                                         |                                                                                                 |                                                                                                    |                                       |          |

## Зайдите в раздел «Электронные ресурсы».

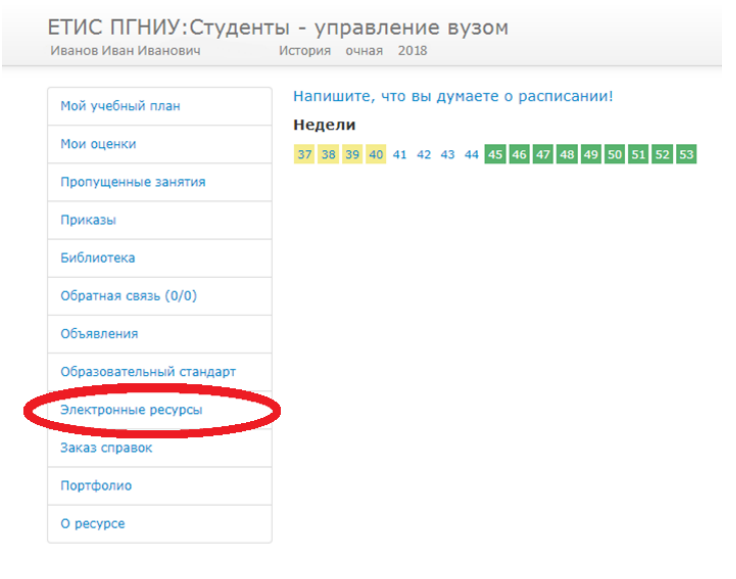

Найдите **IPRbooks**. ЭБС ЛОГИН И пароль ОТ Электронные ресурсы ПГНИУ Pecypc Логин Пароль Электронно-библиотечная система IPRbooks Инструкция psu \*\*\*\*\*\* ELIS - электронная библиотека от личного \*\*\*\*\*\*\*\*\*\* кабинета

2) Далее с помощью общего логина и пароля необходимо войти на сайт PROFобразование и **пройти процедуру персональной регистрации**.

Зайдите на сайт PROFобразование <u>www.profspo.ru</u>. Нажмите на раздел «Личный кабинет».

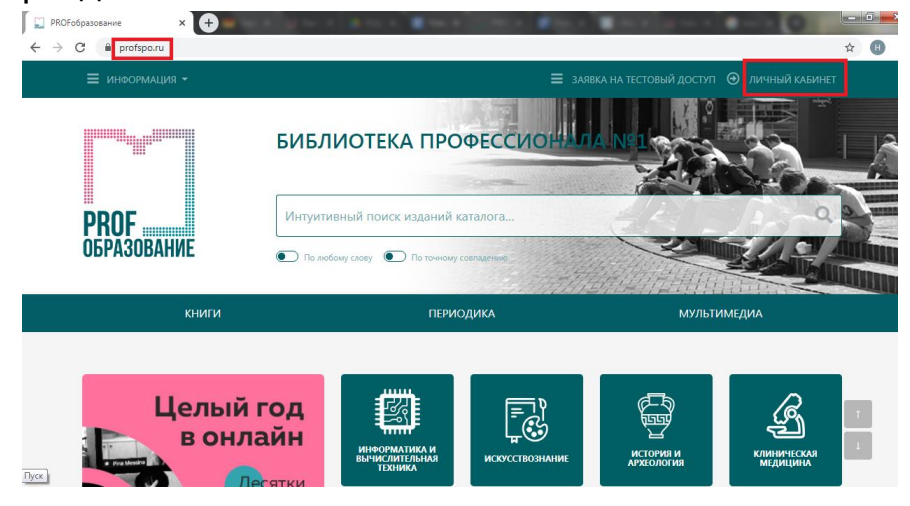

Введите общий логин и пароль от ЭБС IPRbooks, которые были указаны в личном кабинете в ЕТИС в разделе «Электронные ресурсы».

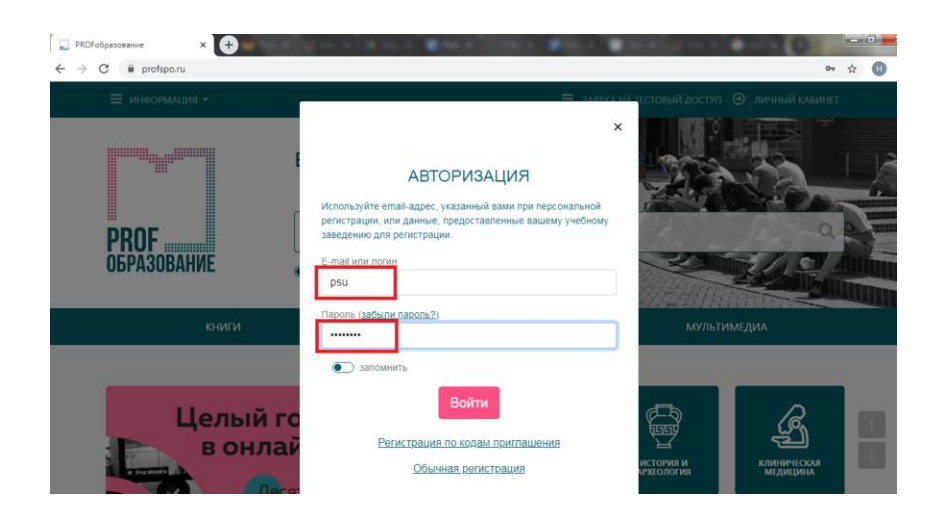

Пройдите процедуру персональной регистрации, указав свою роль, ФИО, адрес электронной почты и пароль.

| 🔛 Персональная регистрация | × 🕂 🗰 👘 👘 👘 👘                                             |           | the state of |             |                  | - 0 |   |   |   |
|----------------------------|-----------------------------------------------------------|-----------|--------------|-------------|------------------|-----|---|---|---|
| ← → C 🔒 profspo.ru/ir      | nner-registration                                         |           |              |             |                  | 07  | Q | ☆ | H |
|                            | ≡ информация                                              |           |              | =           | і ЛИЧНЫЙ КАБИНЕТ |     |   |   |   |
|                            |                                                           |           |              |             |                  |     |   |   |   |
|                            | книги                                                     | ПЕРИОДИКА |              | мультимедиа |                  |     |   |   |   |
|                            | Персональная регистрация                                  |           |              |             |                  |     |   |   |   |
|                            | Роль *                                                    |           |              |             |                  |     |   |   |   |
|                            | обучающийся                                               | -         |              |             |                  |     |   |   |   |
|                            | Fpynna                                                    |           |              |             |                  |     |   |   |   |
|                            | Выбрать                                                   | ~         |              |             |                  |     |   |   |   |
|                            | ⇒ ON⊕                                                     |           |              |             |                  |     |   |   |   |
|                            | Иван Иванович Иванов                                      |           |              |             |                  |     |   |   |   |
|                            | E-Mail *                                                  |           |              |             |                  |     |   |   |   |
|                            | ******                                                    |           |              |             |                  |     |   |   |   |
|                            | Пароль (если оставить пустым, будет создан автоматически) |           |              |             |                  |     |   |   |   |
|                            |                                                           |           |              |             |                  |     |   |   |   |
|                            | Информация (биография, достижения, прочие сведения)       |           |              |             |                  |     |   |   |   |
|                            |                                                           |           |              |             |                  |     |   |   | T |
|                            |                                                           |           |              |             |                  |     |   | ī | 1 |
|                            | Зарегистрировать                                          |           |              |             |                  |     |   |   | _ |

3) Далее на ресурс можно будет заходить с помощью своего личного логина и пароля.

| 🗙 🛄 PROFобразование           | × +                                                                                                    |
|-------------------------------|----------------------------------------------------------------------------------------------------|
| 1                             |                                                                                                    |
| = ИНФОРМАЦИЯ -                | 🚍 заярка на тестовый                                                                                                    |
| Б<br>РПОГ<br>ОБРАЗОВАНИЕ<br>• | х<br>АВТОРИЗАЦИЯ<br>Используйте email-адрес, указанный вами при персональной<br>регистрации, или данные, предоставленные вашему учебному<br>заведению для регистрации.<br>Е-mail или логин<br>******** |
| КНИГИ                         | Пароль (забыли пароль?)                                                                                                    |
|                               | запомнить                                                                                                    |
| Целый го<br>в онлай           | Войти<br><u>Регистрация по кодам приглашения</u><br><u>Обычная регистрация</u>                                                                                                    |
| Десят<br>ведущи               | 18                                                                                                    |